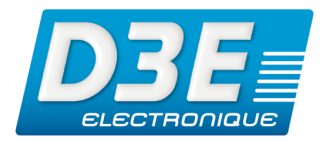

D3E ELECTRONIQUE ©Copyright D3E Electronique SAS 2010

Getting Started Guide

ArpentGIS-Trajet 1.2 ArpentGIS-Trajet 1.4

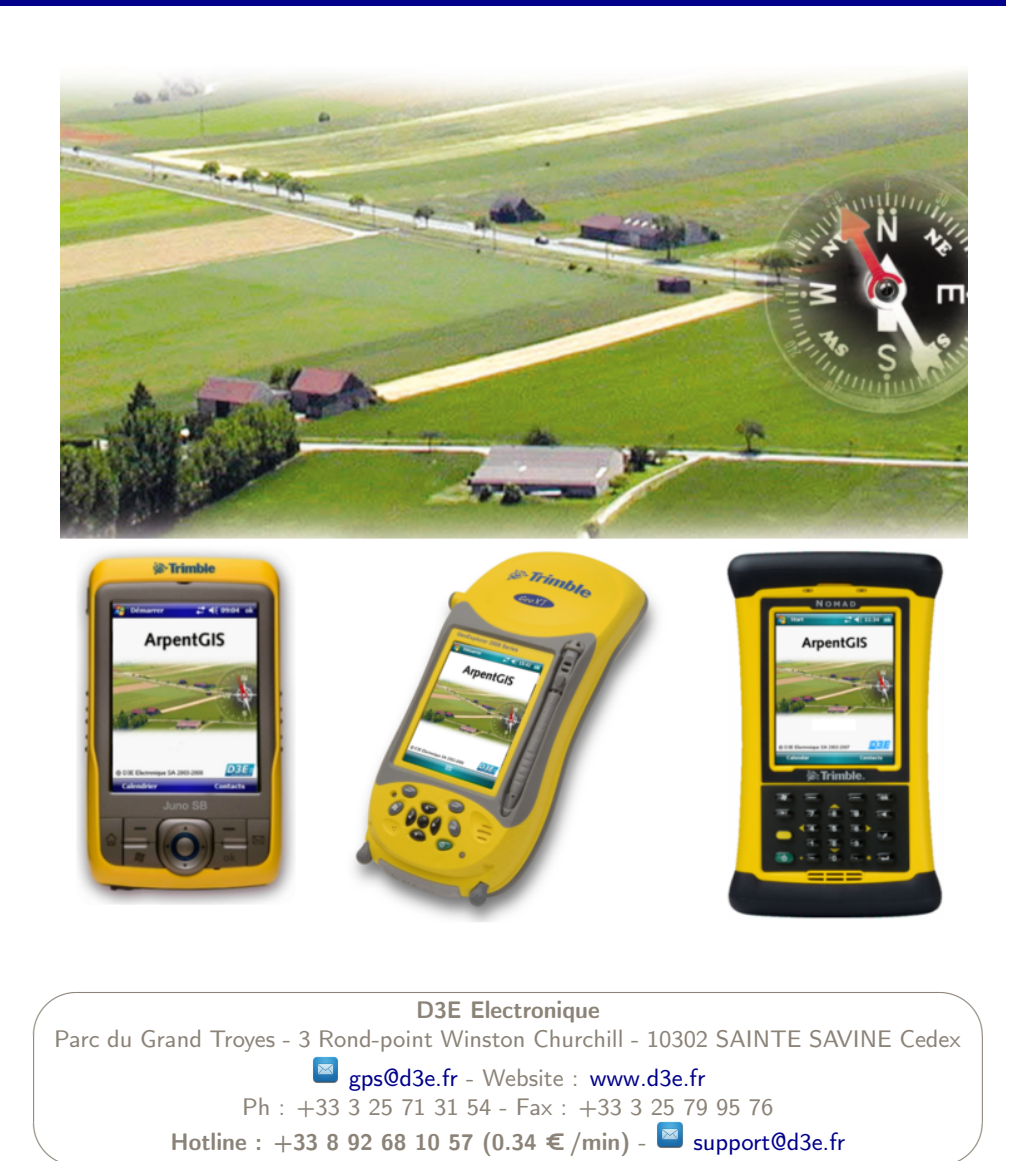

## ArpentGIS-Trajet Solution Getting Started Guide

Welcome to the ArpentGIS-Trajet Getting Started Guide. This manual describes how to use ArpentGIS-Trajet software.

ArpentGIS-Trajet 1.2 is a Windows Mobile application (Windows Mobile 5.0 ou Windows Mobile 6.x).

ArpentGIS-Trajet 1.4 is a Windows application (XP (Home/Professional/Professional x64 edition/Tablet PC Edition)/ Vista (32&64 bit) / Seven last updates applied)

Typographic conventions :

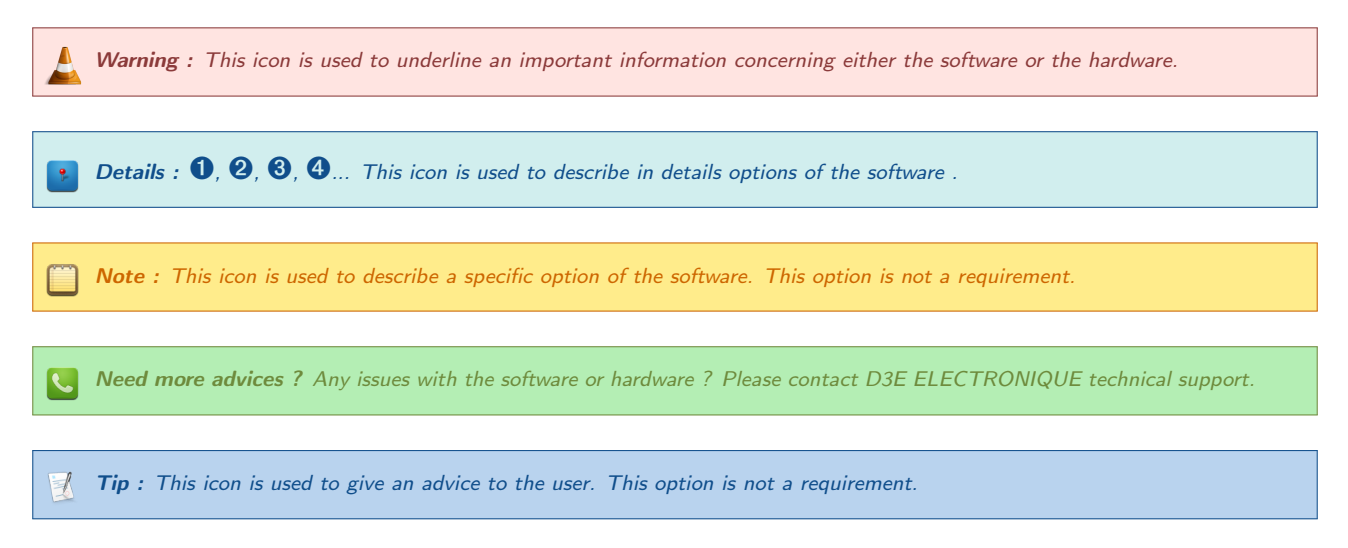

This guide contains :

- A full description of the installation of the software ArpentGIS-Trajet 1.2
- A full description of the use of the software ArpentGIS-Trajet 1.2

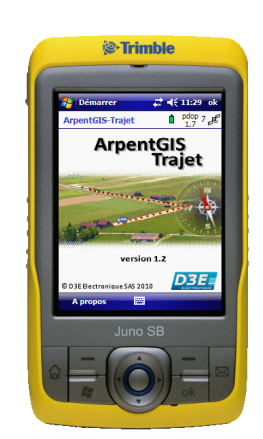

©Copyright D3E Electronique SAS 2010

# **Table of contents**

| 1 | How to install ArpentGIS-Trajet ?   | 1 |
|---|-------------------------------------|---|
| 2 | How to configure ArpentGIS-Trajet ? | 3 |
| 3 | How to use ArpentGIS-Trajet ?       | 5 |

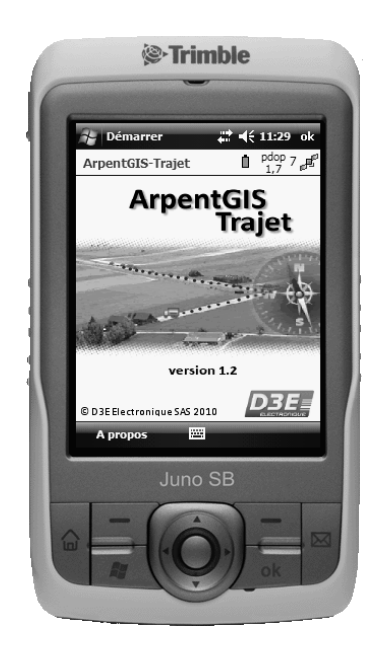

In this chapter -

- 1.1 System requirements
- 1.2 Installation

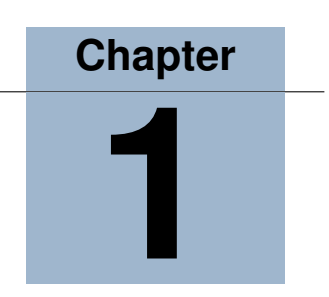

# How to install ArpentGIS-Trajet ?

*ArpentGIS-Trajet* is a GPS recording application to collect routes tracks and points features. This application is a Windows Mobile software and works on a mobile device connected GPS receiver (built-in or with a wireless connection). The following softwares are pre-installed on the device : .net compact framework 3.5 and *ArpentGIS-Trajet*.

#### 1.1 System requirements

**ArpentGIS**-**Trajet** software : ArpentGIS-Trajet requires a connection to a mobile device (Windows Mobile 5 or higher) connected to a GPS receiver NMEA capable (sentences GGA, RMC, GSA).

#### Trimble device compatibility :

- Mobile device : Trimble Juno (SB/SC/SD), Trimble Nomad, Trimble GeoExplorer (XM, XT, XH)
- GPS receiver : Trimble GeoExplorer (XM, XT, XH), Trimble Pro Series (XRT, XRT-G, XT, XH)

**Note :** Other NMEA devices can also be used.

## 1.2 Installation

#### 1.2.1 Laptop installation (XP, Vista, 7) from the USB device

ArpentGIS-Trajet installation requires two different steps :

- installation of the compact .net framework ArpentGIS-Trajet.msi
- installation of the main application ArpentGIS-Trajet.exe

#### .Net Framework installation

**Note :** Administrator rights on the laptop are required for this installation.

From the folder *ArpentGIS-Trajet* available on the USB device launch the file *ArpentGIS-Trajet.msi* and follow the steps on the screen. This first step will install the Compact Framework .NET.

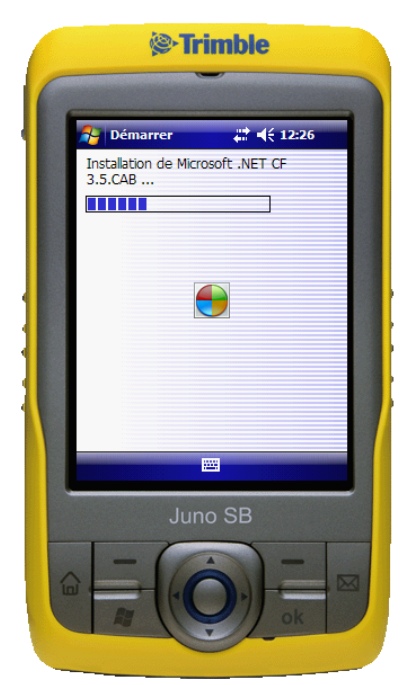

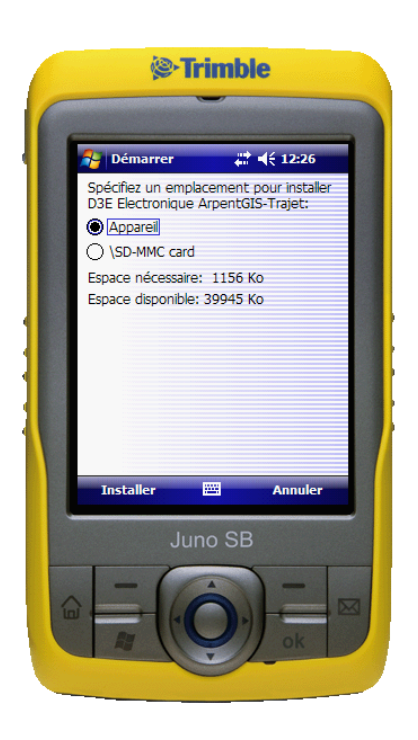

#### Installation of ArpentGIS-Trajet software

**Note** : Administrator rights on the laptop are required for this installation.

From the folder *ArpentGIS-Trajet* available on the USB device launch the file *ArpentGIS-Trajet.exe* and follow the steps on the screen. This second step will install *ArpentGIS-Trajet* on the device.

– In this chapter –

- 2.1 Main menu
- 2.2 Configuration
- 2.3 Skyplot

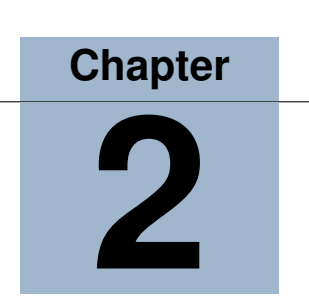

# How to configure ArpentGIS-Trajet ?

## 2.1 Main menu

The GPS connection is set automatically. If the connection is correctly defined in the application the GPS receiver will stay connected till the end of the field data collection. If the user gets a connection issue, an error message is displayed by the application.

Click on the *Settings* button to modify the GPS connection settings : COM Port setting (*COM4* for the Juno SB, SC ou SD), Baud rate (4800 Bds by default).

| Démarrer     |                  |
|--------------|------------------|
| ArpentGIS-Tr | rajet 💧 pdop 5 🛒 |
|              | Open project     |
|              | New project      |
| ng l         | Settings         |
| About        |                  |

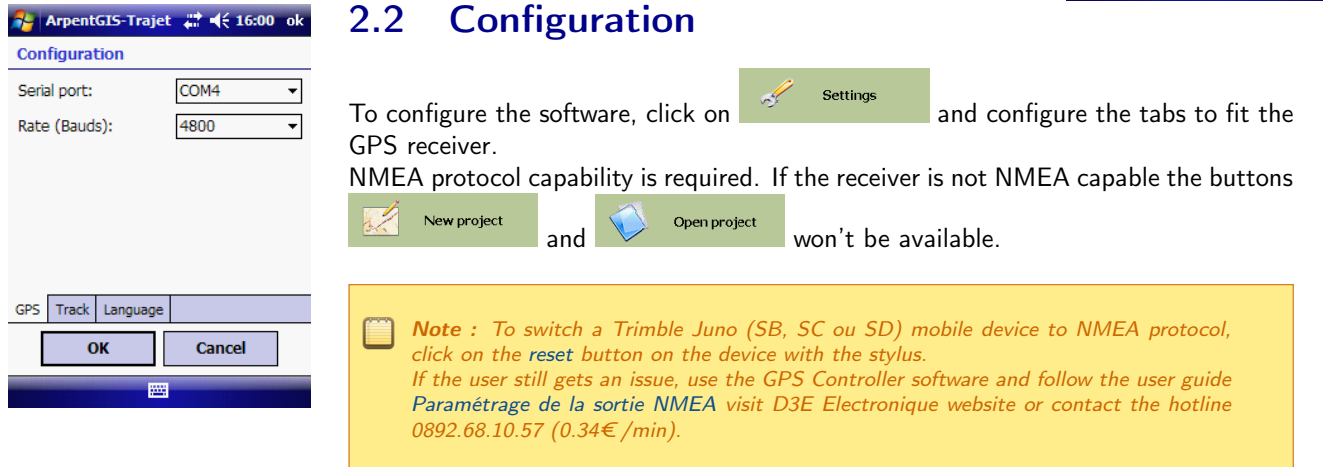

#### 2.2.1 GPS Tab

- GPS Port COM setting (1 to 8) (ex. Juno (SB/SC/SD) : COM4)
- Choose the correct GPS Port COM and the baud rate (1200, 2400, 4800, 9600, 19200) : 4800 by default (ex. Juno (SB/SC/SD) : 4800)

#### 2.2.2 Track and Language Tab

The *Track* tab allows to change the frequency (in seconds) of the GPS recording. The *Language* tab allows to change the language of the software *ArpentGIS-Trajet*.

| ArpentGIS-Trajet    | <b>‡ 1</b> 5:52 ok | 👫 ArpentGIS-Trajet 📰 📢 15:52 ok |
|---------------------|--------------------|---------------------------------|
| Configuration       |                    | Configuration                   |
| Frequency (seconds) | 1 -                | English ▼                       |
| GPS Track Language  | Cancel             | GPS Track Language OK Cancel    |
| Figure 2.1: Lo      | g frequency        | Figure 2.2: Language selection  |

## 2.3 Skyplot

At any time the user can access the satellite information to check the status of the receiver : number of satellites, PDOP, coordinates  $\dots$ 

Click on the symbol  $7 \mathbb{P}$  in the status bar to access the skyplot.

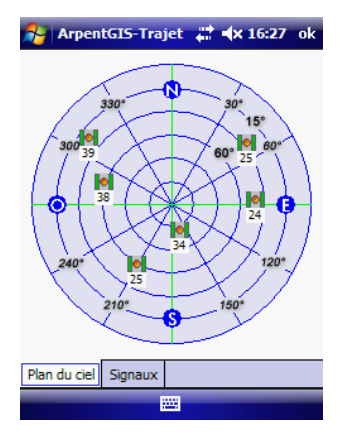

Figure 2.3: Positions of the satellites in the sky

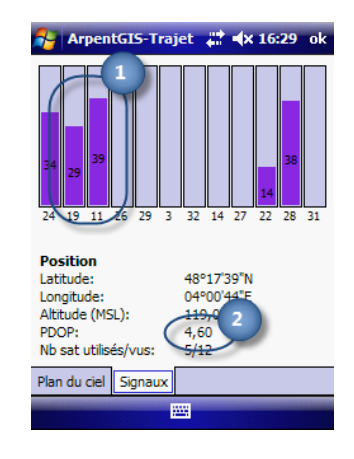

Figure 2.4: Power of the signals received by the receiver

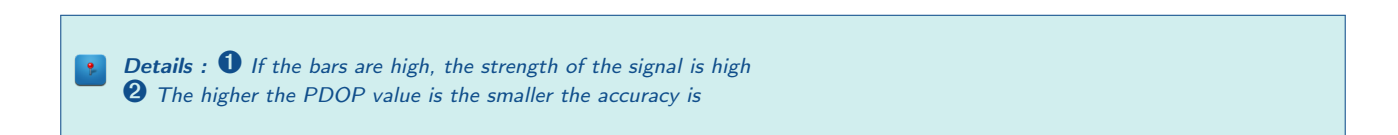

In this chapter –

- 3.1 Create a project
- 3.2 Open an existing project
- 3.3 Create and save a new track
- 3.4 Quit the project

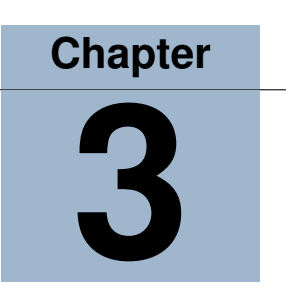

# How to use ArpentGIS-Trajet ?

## 3.1 Create a project

- Click on
- Enter the name of the project (spaces and accents are allowed but not specific characters such as "\" or "/" ).

When the cursor is displayed in the textbox *Project* keyboard automatically appears.

**Note :** Projects are stored as .agi files in the folder \My Documents \ArpentGIS \Projets of the mobile device.

• Click on the \_\_\_\_\_ button to access to the log window or click on the \_\_\_\_\_ button to return to the *Main menu*.

**Note :** A single project has no storage limitations (number of features or number of GPS positions). The only restrictions is the flash disk memory of the mobile device. Transfer data to the laptop and clean the memory of the device regularly.

| ArpentGIS-Traje          | et 🚑 ◀€ 15:59 ok |
|--------------------------|------------------|
| Create ArpentGIS         | project          |
| Project:                 |                  |
| Track20100923            |                  |
|                          |                  |
|                          |                  |
| ОК                       | Cancel           |
|                          |                  |
| 123 & é '' ' ( .         | è càì-4          |
| li⊐a zert                | yuiop\$€         |
| 😌 q s d f g              | h j k l m ù      |
| w x c v D<br>Ctl âë  * @ | ·                |
|                          |                  |

 ArpentGIS-Trajet
 #\* € 16:00 ok

 Open ArpentGIS project

 Project:

 Trajet20100921.agi

 Trajet20100922.agi

 Track20100923.agi

 OK

 Cancel

## 3.2 Open an existing project

- Click on open project to open an existing project and add new tracks
- Select the file to open and click on the **Ok** button.
- Click on the Cancel button to return to the Main menu.

pdop 0

1 trk - 0 pt

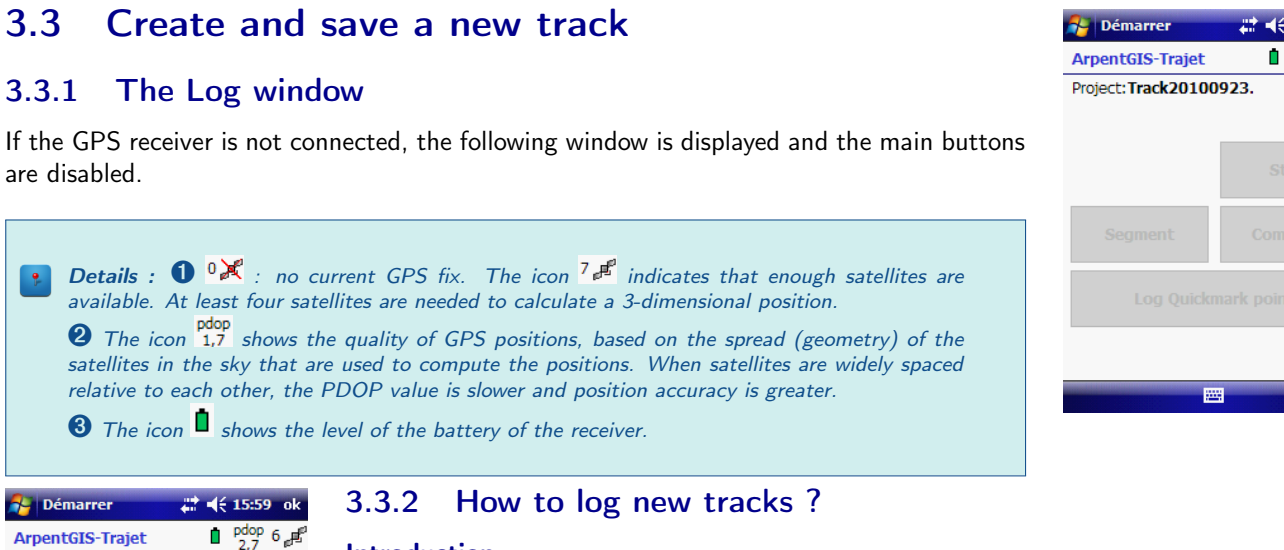

#### Introduction

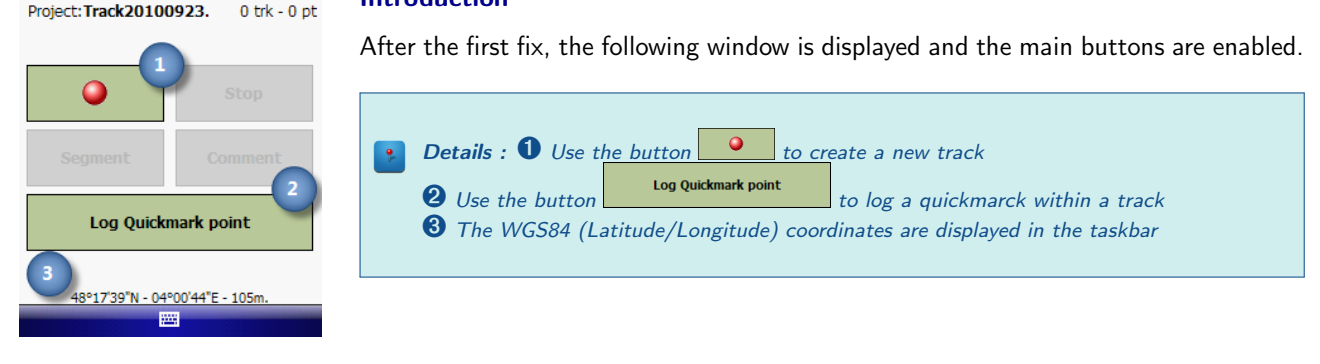

| Recording a new track                                                                                                    | 🚰 Démarrer                      | <b>\$ \$ \$ \$ 16:00</b> ok     |
|----------------------------------------------------------------------------------------------------|---------------------------------|---------------------------------|
|                                                                                                    | ArpentGIS-Trajet                | ∎ pdop 7 🞜                      |
|                                                                                                    | Project: Track20100             | <b>1 1 trk - 4 pts</b>          |
| <b>Details</b> : <b>1</b> Use the button <b>1</b> to suspend GPS logging temporarily                                                   | Track: Track 1                  | •                               |
| Use the button to stop GPS logging and save the track                                                                                  | 00                              |                                 |
| <b>3</b> Use the button to save automatically the current track and start a new one                                                    | Segment                         | Comment                         |
| 4 Use the button to enter a comment for the current track                                                                              | Log Quickr                      | mark point                      |
| <ul> <li>Use the button</li> <li>Ito save a quickmark within a track</li> <li>The icon I indicates that log is in progress.</li> </ul> | Logging ir<br>48°17'39"N - 04°( | n progress<br>00'44"E - 106,3m. |
|                                                                                                    |                                 |                                 |
|                                                                                                    |                                 |                                 |

**Note** : Use the textbox to change the current name of the track. By default (Track 1, Track 2...).

### 3.4 Quit the project

Before the end of data collection and before closing *ArpentGIS-Trajet*, stop the current track by using the button . Then, use the button available on top right of the screen.

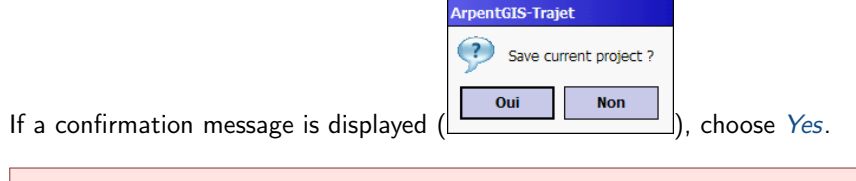

**Warning** : If needed, use the software ArpentGIS-Expert to display, analyze, edit or export data.

# Contents

| 1 | How to install ArpentGIS-Trajet ?         1.1       System requirements         1.2       Installation         1.2.1       Laptop installation (XP, Vista, 7) from the USB device | <b>1</b><br>1<br>1 |
|---|----------------------------------------------------------------------------------------------------|--------------------|
| 2 | How to configure ArpentGIS-Trajet ?                                                                                                    | 3                  |
|   | 2.1 Main menu                                                                                                    | 3                  |
|   | 2.2 Configuration                                                                                                    | 3                  |
|   | 2.2.1 GPS Tab                                                                                                    | 3                  |
|   | 2.2.2 Track and Language Tab                                                                                                    | 4                  |
|   | 2.3 Skyplot                                                                                                    | 4                  |
| 3 | How to use ArpentGIS-Trajet ?                                                                                                    | 5                  |
|   | 3.1 Create a project                                                                                                    | 5                  |
|   | 3.2 Open an existing project                                                                                                    | 5                  |
|   | 3.3 Create and save a new track                                                                                                    | 6                  |
|   | 3.3.1 The Log window                                                                                                    | 6                  |
|   | 3.3.2 How to log new tracks ?                                                                                                    | 6                  |
|   | 3.4 Quit the project                                                                                                    | 6                  |

# Index

# Configuration 3 ArpentGIS-Trajet 3 GPS tab 3 Language tab 4 Track tab 4

## 

(

| Installation     |       |
|------------------|-------|
| ArpentGIS-Trajet | <br>L |

# Menu

| /lenu     |       |
|-----------|-------|
| Main menu | <br>3 |

## Ρ

| Project |         |          |         |      |      |      |      |      |       |   |
|---------|---------|----------|---------|------|------|------|------|------|-------|---|
| C       | reate a | new pro  | ject    | <br> | <br> | <br> | <br> |      | <br>  | 5 |
| 0       | pen an  | existing | project | <br> | <br> | <br> | <br> | <br> | <br>  | 5 |
| S       | top the | project  |         | <br> | <br> | <br> | <br> | <br> | <br>' | 6 |

# S

## Т

| Track      |       |
|------------|-------|
| Create new | <br>6 |

## U Use

| se |                  |   |   |
|----|------------------|---|---|
|    | ArpentGIS-Trajet | ! | 5 |